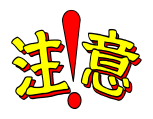

## スマートフォンの場合は、デスクトップ用Webサイト表示に切り替えましょう

スマートフォンで、「TGU e-Learning System」を参照すると、モバイル用の画面で 表示されます。モバイル用の画面の場合、簡易表示となり、一部の機能が 利用できません。「デスクトップ用 Web サイト表示」に切り替えてから、使用しましょう。

## モバイル用の画面

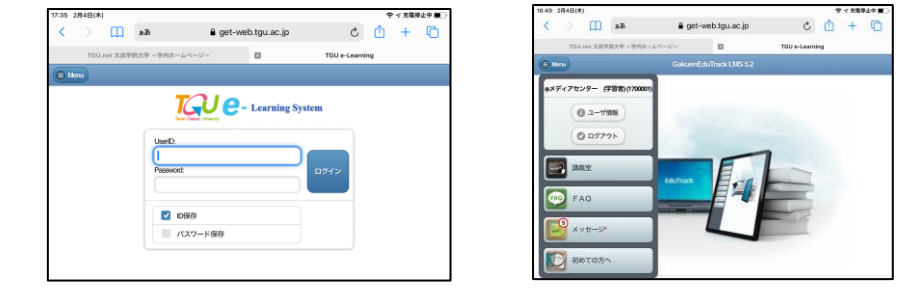

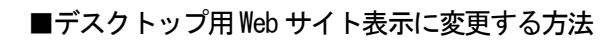

## iPhone Safar i の場合 1)① アドレス欄左端の「ぁあ」をタップ。

② [Web サイトの設定] をタップ

 ① デスクトップ用 Web サイト表示をオンにした あと、② (完了)をタップ。

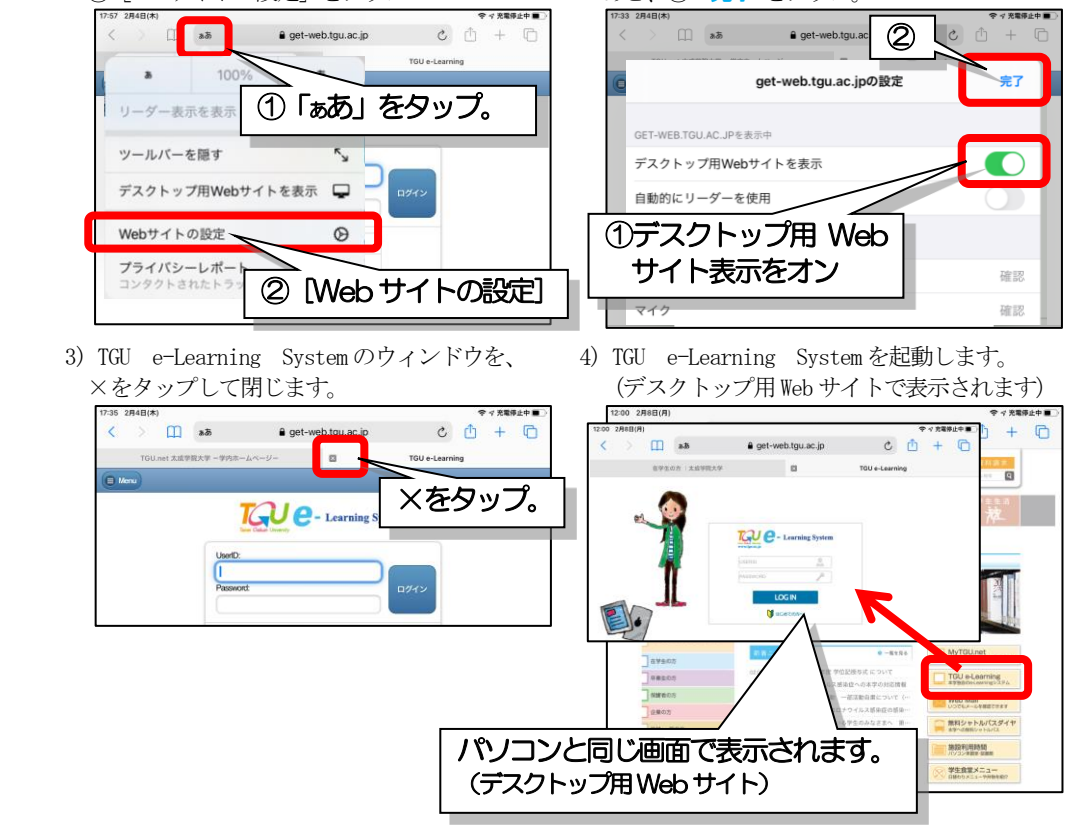